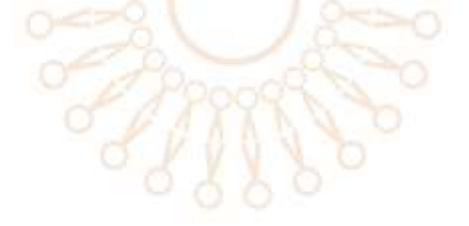

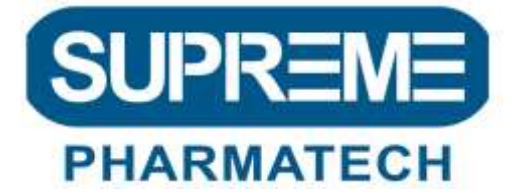

## Справочник по сайту Компании СУПРИМ ФАРМАТЕК

Сайт компании СУПРИМ ФАРМАТЕК имеет 2 доменных имени: <u>www.липосома.pф</u> www.supremepharmatech.ru.

ЕСЛИ ВЫ ПОЛЬЗУЕТЕСЬ ЯНДЕКС :

стоит использовать доменное имя www.липосома.рф. НУЖНО НАПЕЧАТАТЬ липосома.рф (кириллица) В СТРОКЕ ПОИСКА ЯНДЕКС

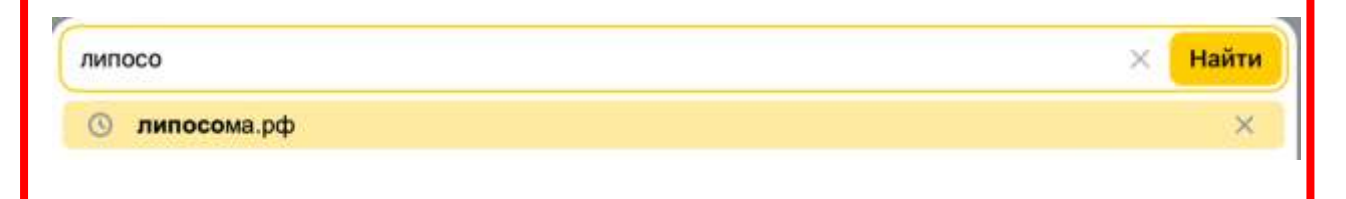

## ЕСЛИ ВЫ ПОЛЬЗУЕТЕСЬ GOOGLE :

используйте доменное имя www.supremepharmatech.ru.

| Google | supremepharmatech.ru                                                                                                    | ×                     |         | Ļ      | :  | Q |  |
|--------|----------------------------------------------------------------------------------------------------|-----------------------|---------|--------|----|---|--|
|        | Картинки Видео Новости Книги Финансы                                                                                                    |                       |         |        |    |   |  |
|        | Результатов: примерно 69 700 (0,29 сек.)                                                                                                    |                       |         |        |    |   |  |
|        | суприм фарматек<br>https://supremepharmatech.ru                                                                                                    |                       |         |        |    |   |  |
|        | Supreme Pharmatech — разработка липосомальных                                                                                                    |                       |         |        |    |   |  |
|        | Supreme Pharmatech — одна из немногих биотехнологических к<br>активно разрабатывает и применяет липосомальные нанотехнол<br>Каталог товаров - Контакты - Моя корзина | юмпаний в I<br>Югии в | мире, ю | оторая | R. |   |  |

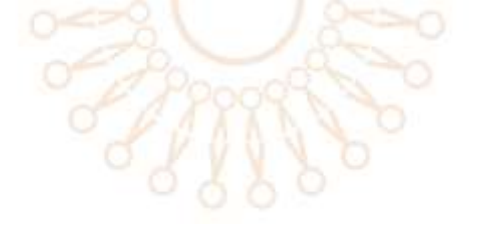

# НА САЙТЕ ПРЕДСТАВЛЕНА ВСЯ НЕОБХОЖИМАЯ И ОБЯЗАТЕЛЬНАЯ ИНФОРМАЦИЯ, В ТОМ ЧИСЛЕ, ДОКУМЕНТЫ О РЕГИСТАРЦИИ И СЕРТИФИКАТЫ

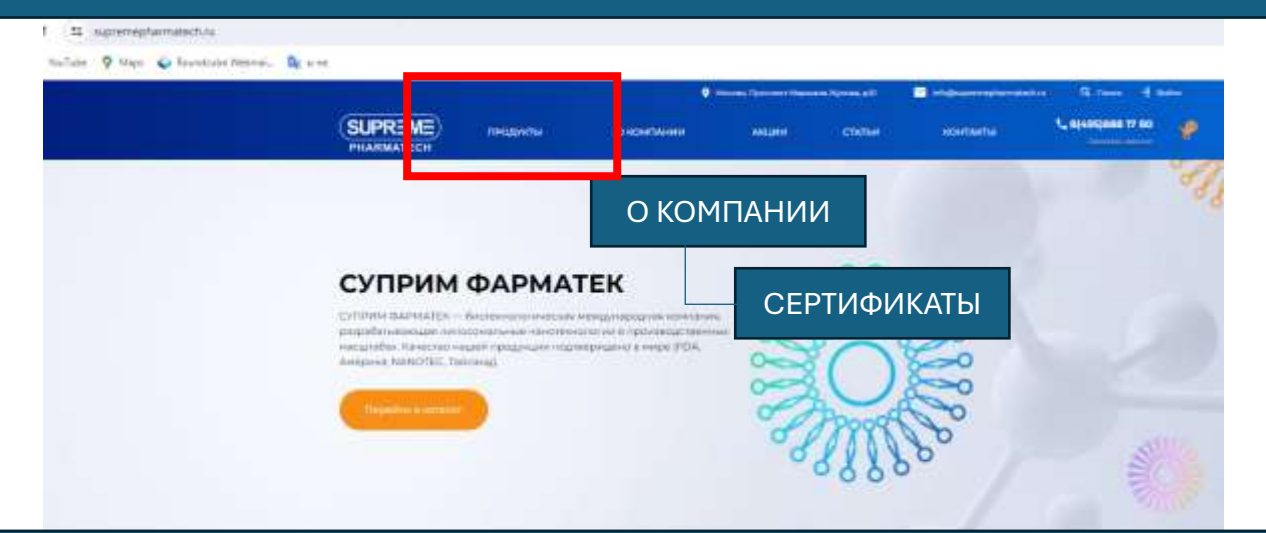

НЕ СМОТРЯ НА 2 РАЗНЫХ ДОМЕННЫХ ИМЕНИ, ИНФОРМАЦИЯ ПРЕДСТАВЛЕНА НА ОДНОЙ ПЛАТФОРМЕ, ТО ЕСТЬ ОДИНАКОВА ВНЕ ЗАВИСИМОТИ ОТ ТОГО КАКИМ ПОИСКОВИКОМ ВЫ ПОЛЬЗУЕТЕСЬ И КАКОЕ ДОМЕННОЕ ИМЯ ВНОСИТЕ

## ЗАКАЗАТЬ НУТРИЦЕВТИКИ МОЖНО И В МОБИЛЬНОЙ ВЕРСИИ. ПРИНЦИП ПОИСКА САЙТА В ИНТЕРНЕТ ТОТЖЕ

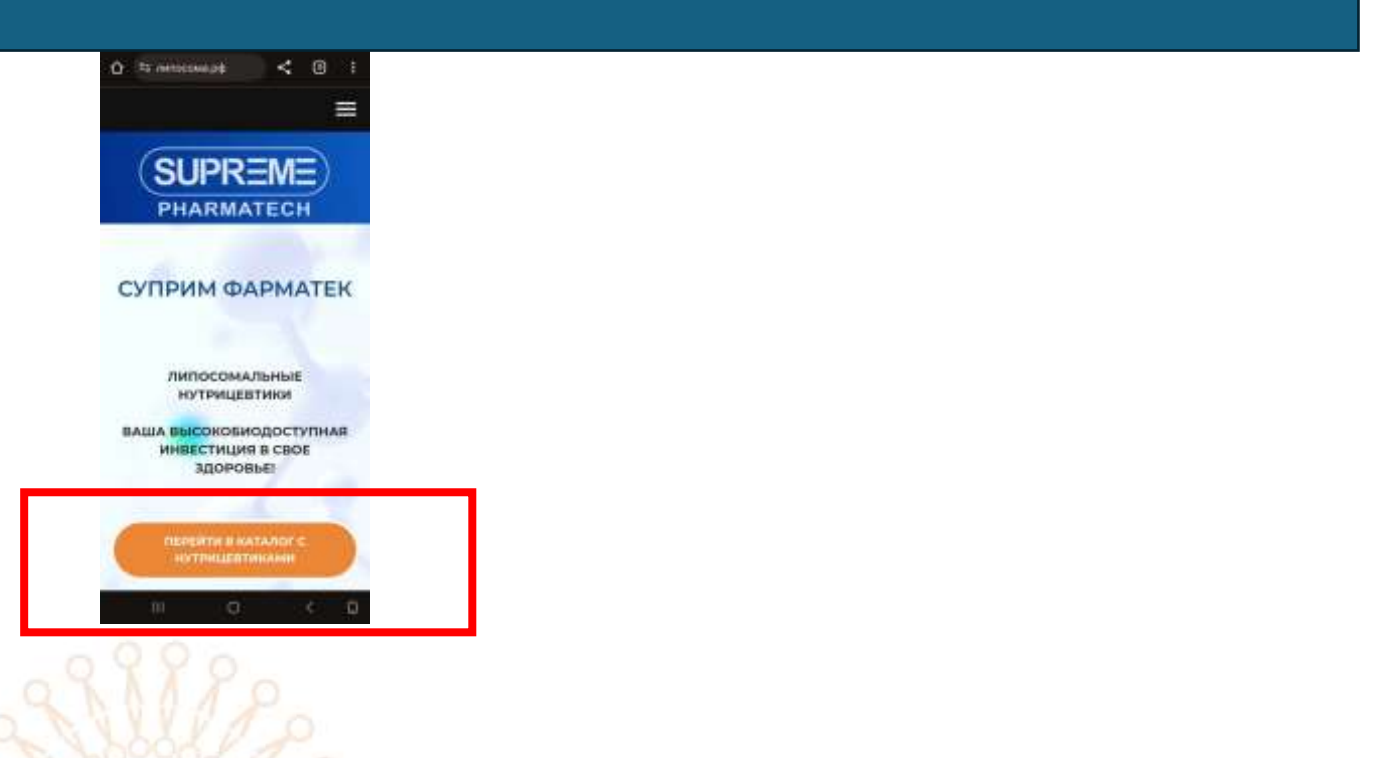

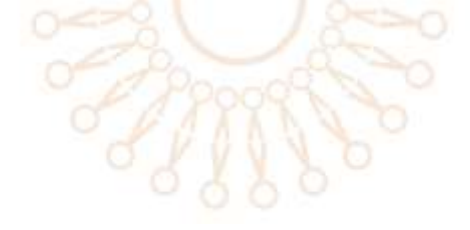

#### КАК СДЕЛАТЬ ЗАКАЗ

#### 1.

ВЫБРАТЬ КАТЕГОРИЮ СЛЕВА И НУТРИЦЕВТИК В ЭТОЙ КАТЕГОРИИ ЛИБО

ЧЕРЕЗ КПОНКУ ПРОДУКТЫ СМОТРЕТЬ ПРЕДЛОЖЕННЫЕ ПОЗИЦИИ НА ОСНОВОНОМ ЭКРАНЕ:

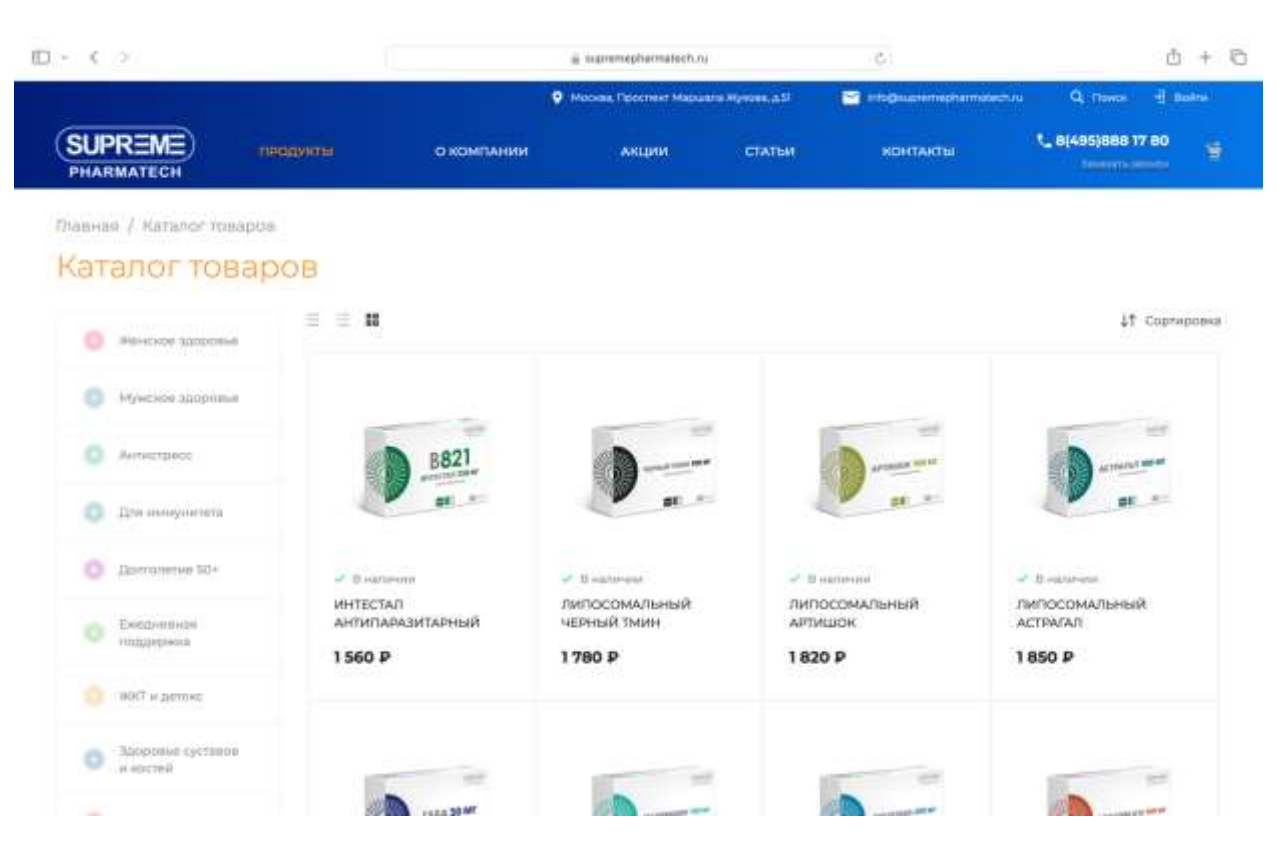

# ЧТОБЫ ЗНАТЬ О ПРОДУКТЕ, НУЖНО ПЕРЕЙТИ В ЕГО КАРТОЧКУ, КАЖАВ НА КАРТИНКУ ИЛИ ПОДПИСЬ ПОД КАРТИНКОЙ

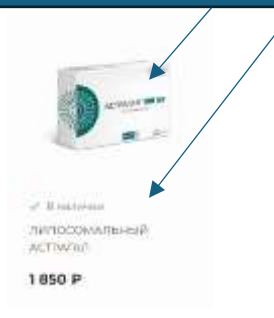

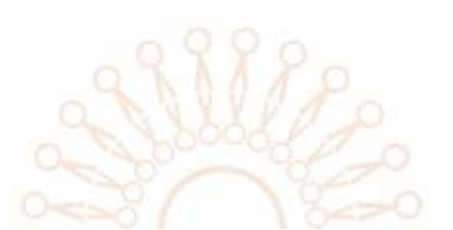

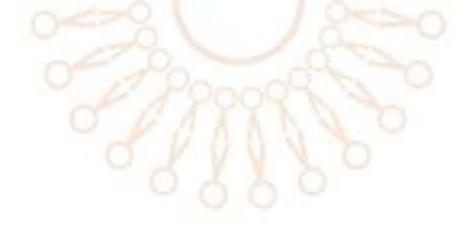

2.

НАЖАВ НА КНОПКУ «В КОРЗИНУ» И ВЫБРАВ КОЛИЧЕСТВО ПРОДУКТОВ, ЗАКАЗ СОХРАНЯЕТСЯ В КОРЗИНЕ

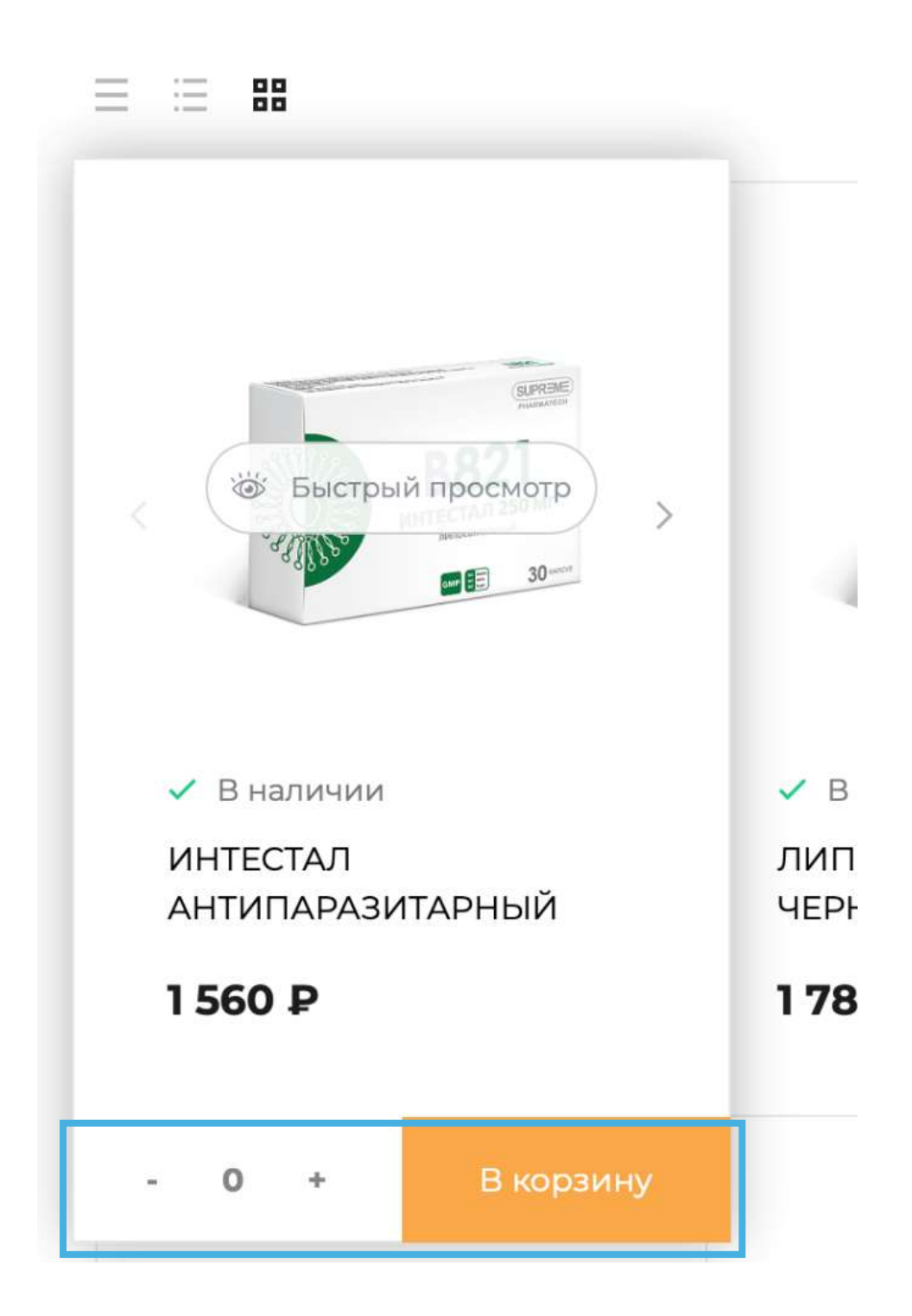

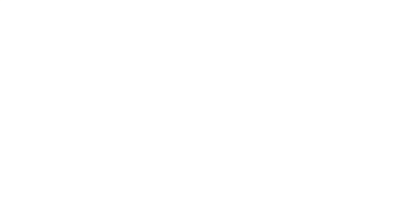

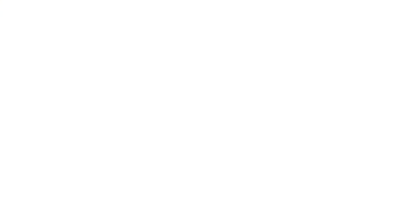

3.

ПРОМОКОД ТАКЖЕ ВВОДИТСЯ ИЗ РАЗДЕЛА «КОРЗИНА» В СПЕЦИАЛЬНОМ ОКНЕ

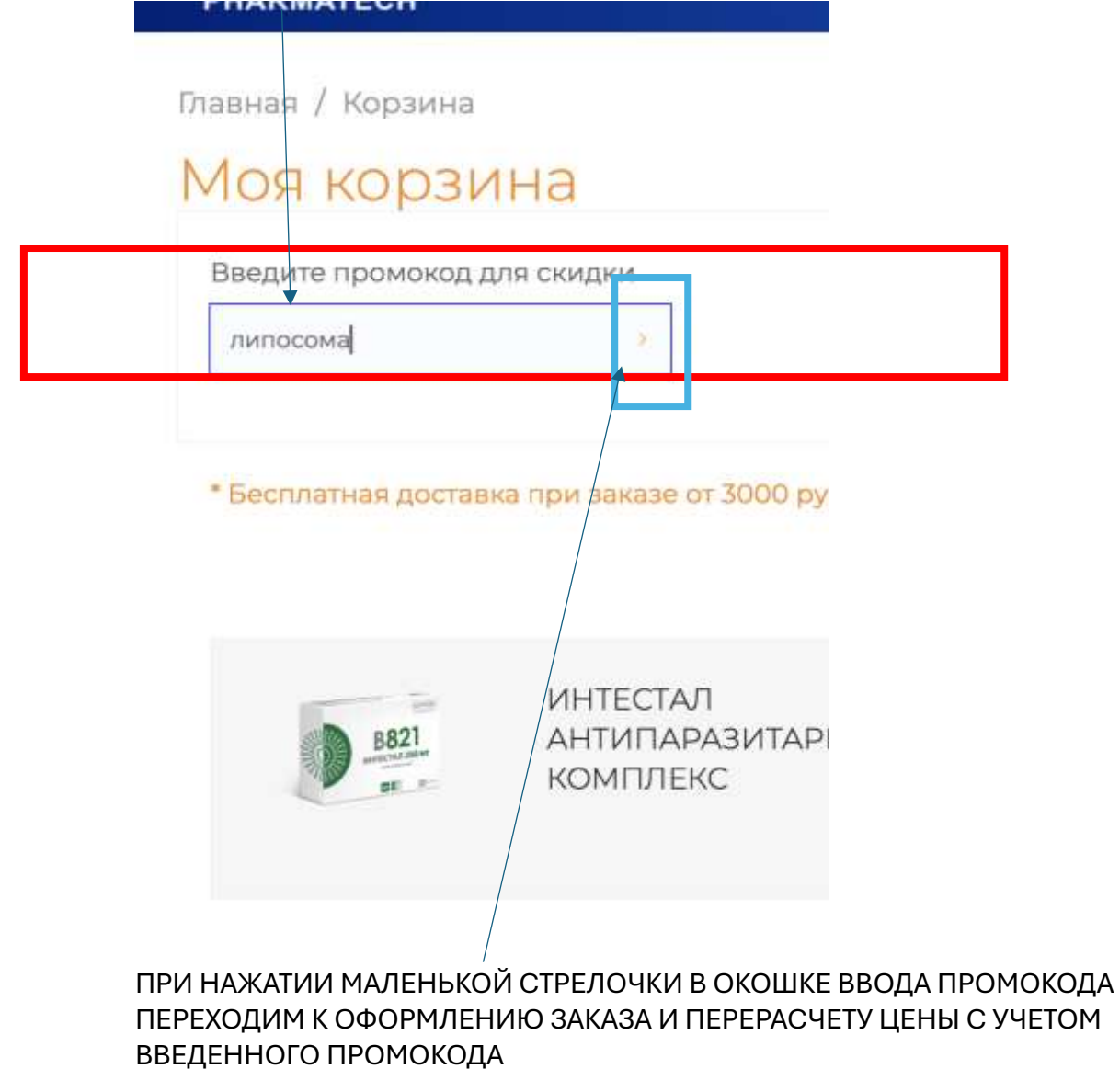

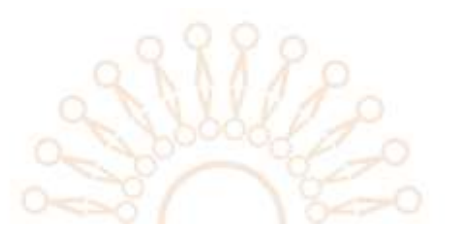

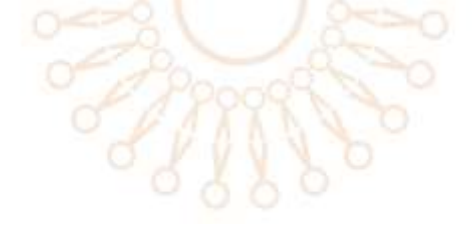

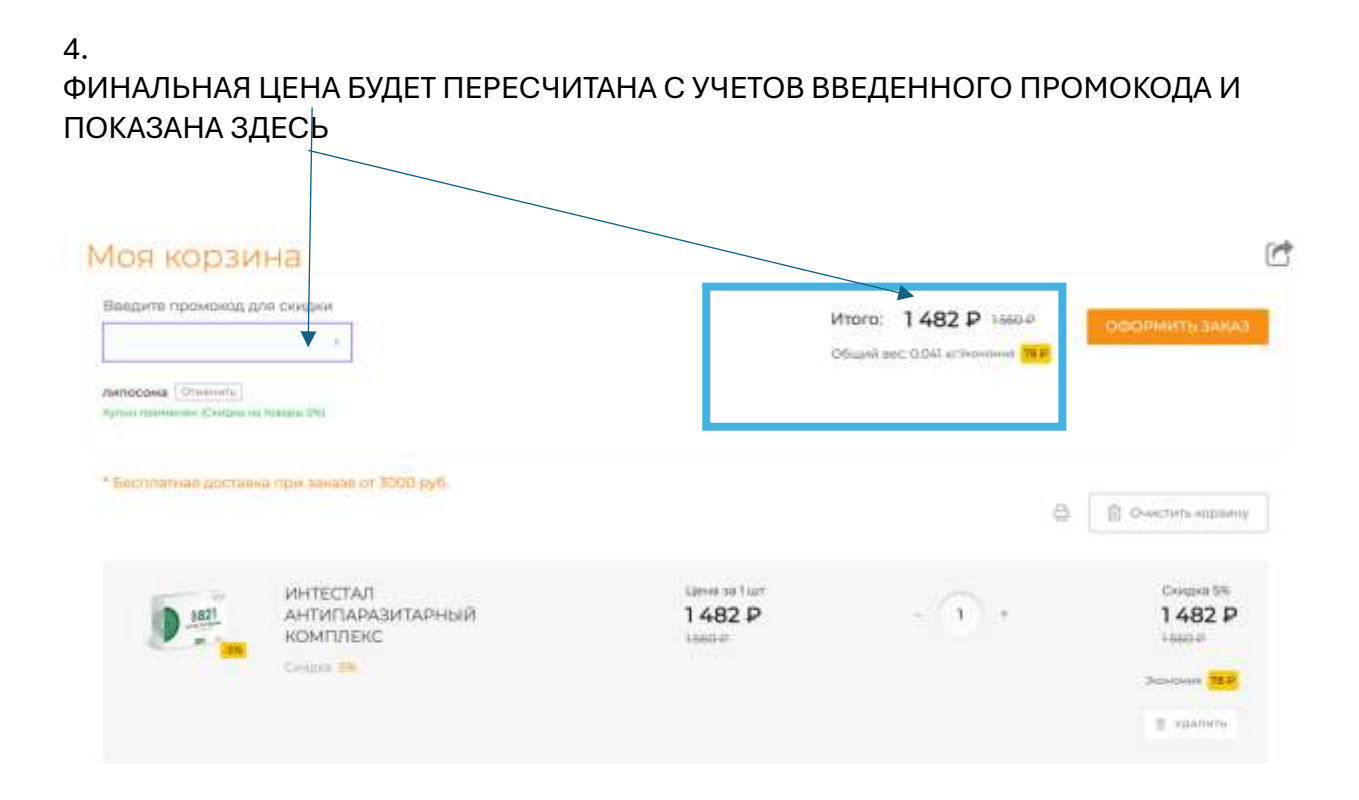

ОБРАЩАЕМ ВНИМАНИЕ, ЧТО БЕСПЛАТНАЯ ДОСТАВКА ОСУЩЕСТВЛЯЕТСЯ ПРИ ЕДИНОВРЕМЕННОМ ЗАКАЗЕ ОТ 3000 РУБЛЕЙ

#### 5.

ПЕРЕХОДИМ К ОПЛАТЕ И ОФОРМАЛЕНИЮ ЗАКАЗА

# Итого: 1482 ₽ 1560 ₽

ОФОРМИТЬ ЗАКАЗ

Общий вес: 0.041 кгЭкономия 78 Р

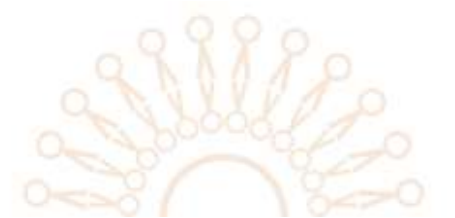

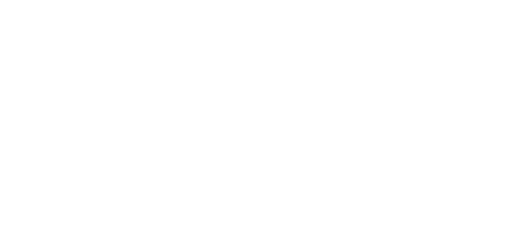

6. ВВОДИМ КОНТАКТНЫЕ ДАННЫЕ, ВЫБИРАЕМ ФОРМУ ДОСТАВКИ

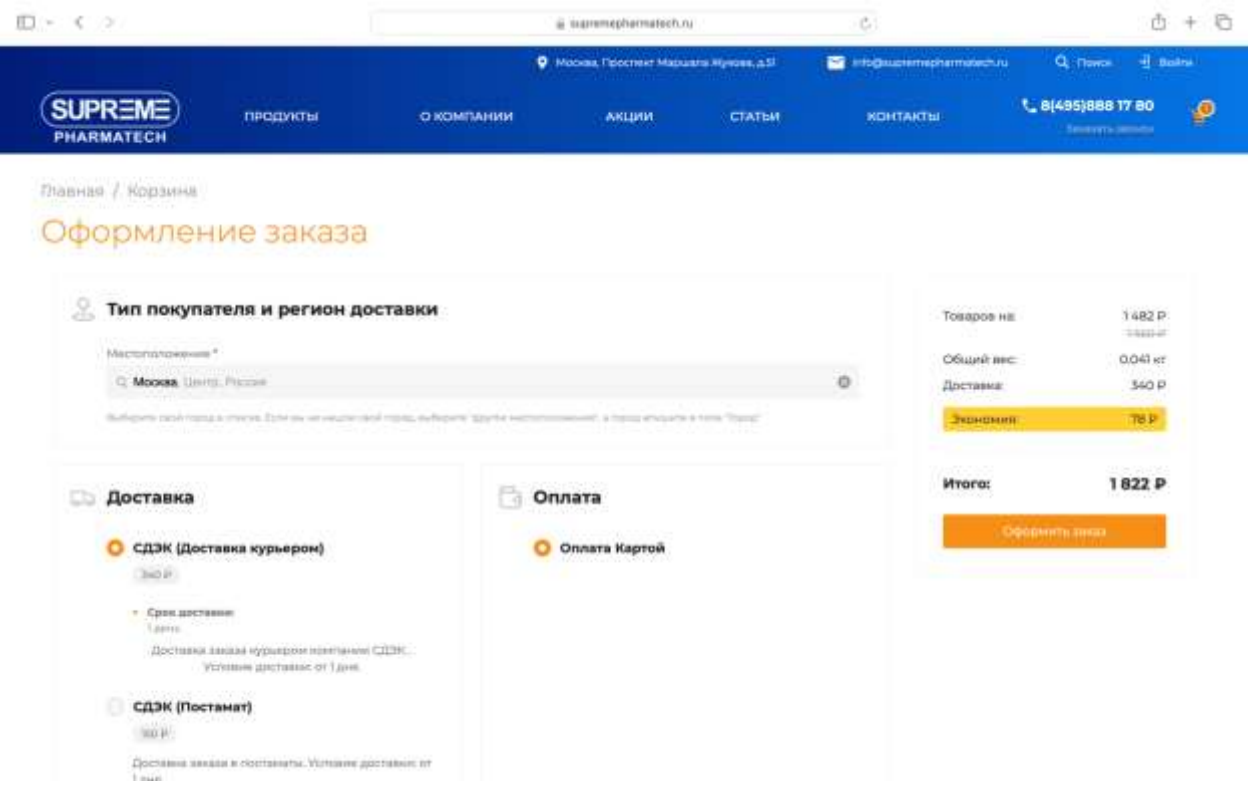

#### 7.

НА УКАЗАННЫЙ АДРЕС ЭЛЕКТРОННОЙ ПОЧТЫ БУДУТ ПРИХОДИТЬ УВЕДОМЛЕНИЯ О СТАТУСЕ ВАШЕГО ЗАКАЗА

Мы желаем Вам правильных инвестиций в свое здоровье! С уважением к Вам и Вашему делу, КОМПАНИЯ СУПРИМ ФАРМАТЕК

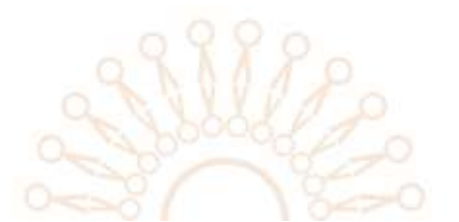